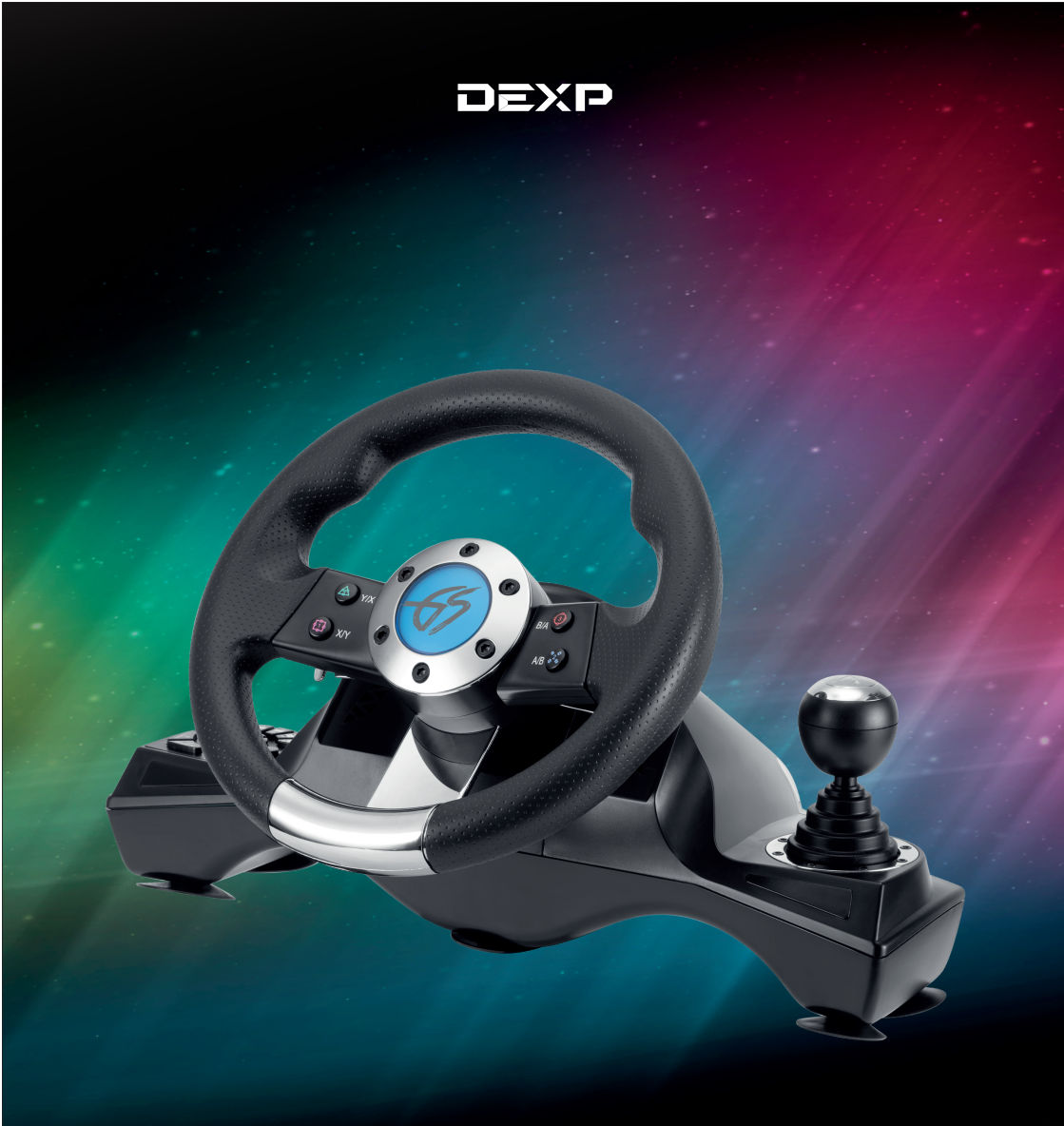

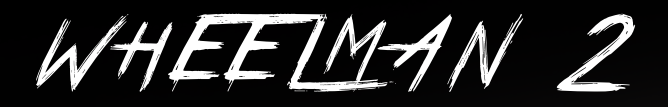

РУЛЬ ПРОВОДНОЙ

# Уважаемый покупатель!

Спасибо за Ваше доверие!

Наша команда всецело разделяет Вашу страсть к компьютерным играм, именно поэтому мы прилагаем все усилия, чтобы Ваш игровой опыт стал ещё более незабываемым с нашими аксессуарами для геймеров.

Новых побед и самых ярких впечатлений!

- Ваш DEXP -

Игровой руль – это имитирующий автомобильный руль контроллер, предназначенный для игры в компьютерные игры-автосимуляторы.

# Технические характеристики

- Модель: Wheelman 2.
- Рабочее напряжение: DC + 5 B ± 0,25 B.
- Рабочий ток: 20 мА (при выключенной вибрации); < 1 30 мА (при включённой вибрации).
- Совместимость: PS3, PS4, XBOX ONE, Nintendo Switch, Windows.
- Поддержка X-INPUT (по умолчанию) и D-INPUT на ПК.
- Наименование устройства: Wired Wheel.
- 8 кнопок действия.
- D-Pad с поддержкой 8 направлений (вправо, влево, вверх, вниз и 45°)
- 4 световых индикатора.
- Поворот руля 270°.
- З уровня чувствительности руля.
- 6 присосок-креплений для лучшей устойчивости игровой конструкции и комфорт-ной игры.
- 8 программируемых кнопок.

# Меры предосторожности

- Внимательно ознакомьтесь со всеми разделами данного руководства по эксплуатации перед использованием устройства.
- Не разбирайте устройство.
- Оберегайте кабель от защемления и другого физического воздействия.
- Оберегайте устройство от падений.
- Не храните устройство в местах с повышенной влажностью.
- Не ремонтируйте устройство самостоятельно. При обнаружении неисправностей обратитесь в авторизованный сервисный центр.
- Избегайте попадания жидкости внутрь корпуса устройства.
- Не подвергайте устройство воздействию высоких температур и раскалённых предметов.
- При перемещении устройства осторожно ослабьте крепленияприсоски, чтобы из-бежать повреждений устройства.

# Схема устройства

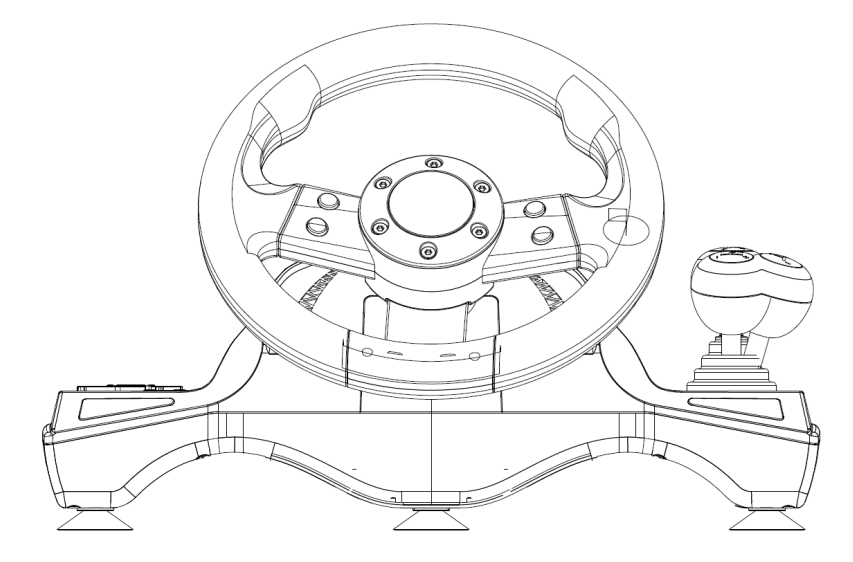

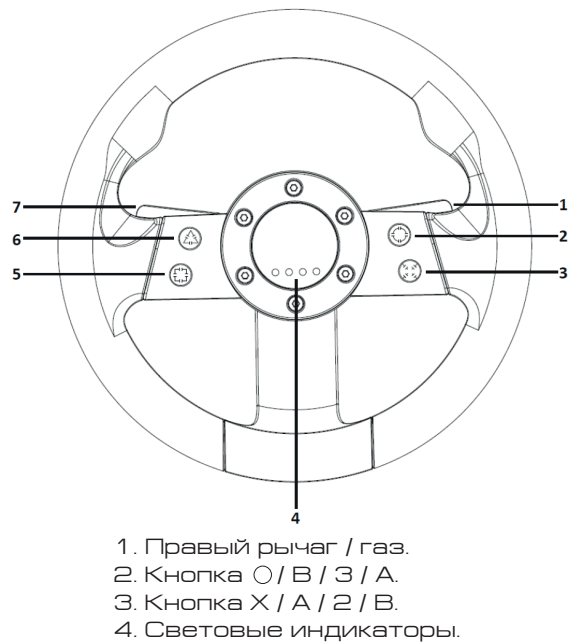

- 5. Кнопка 🗌 / Х / 1 / Ү.
- 6. Кнопка ∆/Y/4/X.
- 7. Левый рычаг / тормоз.

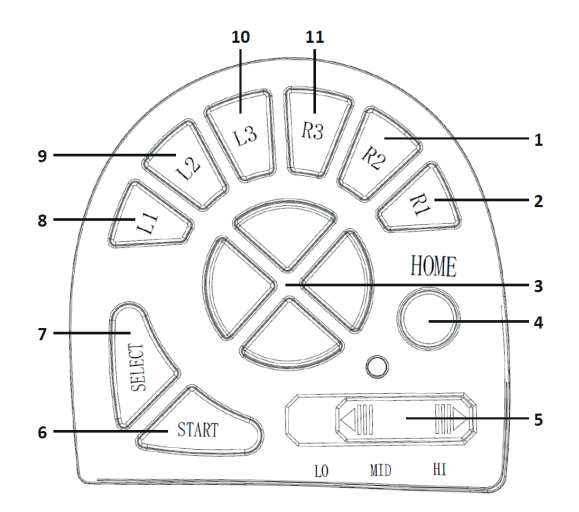

- 1. Кнопка R2 / RT / 8 / ZR.
- 2. Кнопка R1 / RB / 6 / R.
- 3. D-Pad.
- 4. Кнопка HOME / X-Guide / 13.
- 5. Переключатель чувствительности руля.
- 6. Кнопка START / OPTIONS / Menu / START / 10 / +.
- 7. Кнопка SELECT / SHARE / View / BACK / 9 / -.
- 8. Кнопка L1 / LB / 5 / L.
- 9. Кнопка L2 / LT / 7 / ZL.
- 10. Кнопка L3 / SL / 11 / L3.
- 11. Кнопка R3 / SR / 12 / R3.

#### Переключение передач

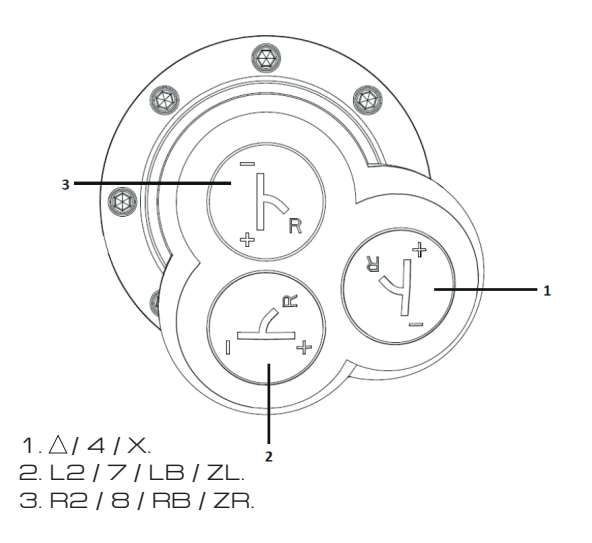

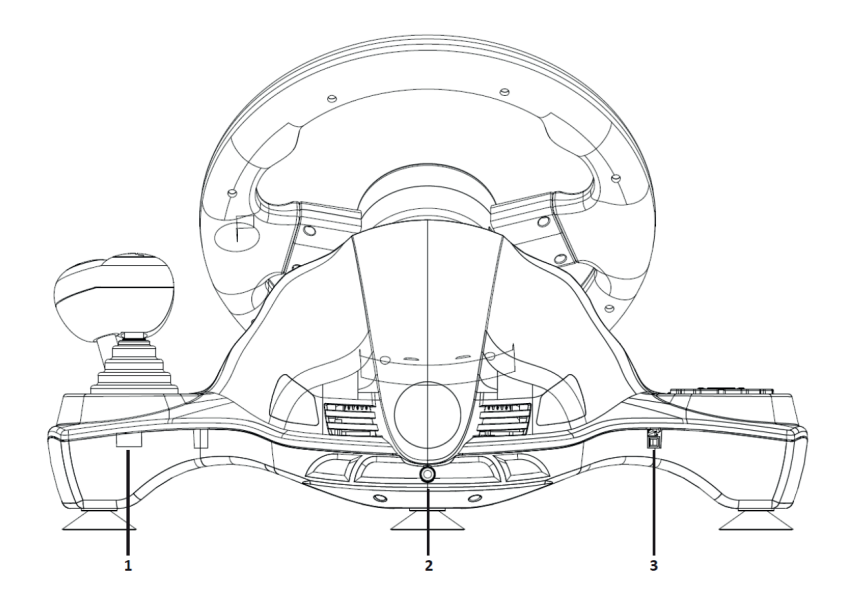

- 1. Порт USB.
- 2. Шнур питания.
- З. Разъём для подключения педалей.

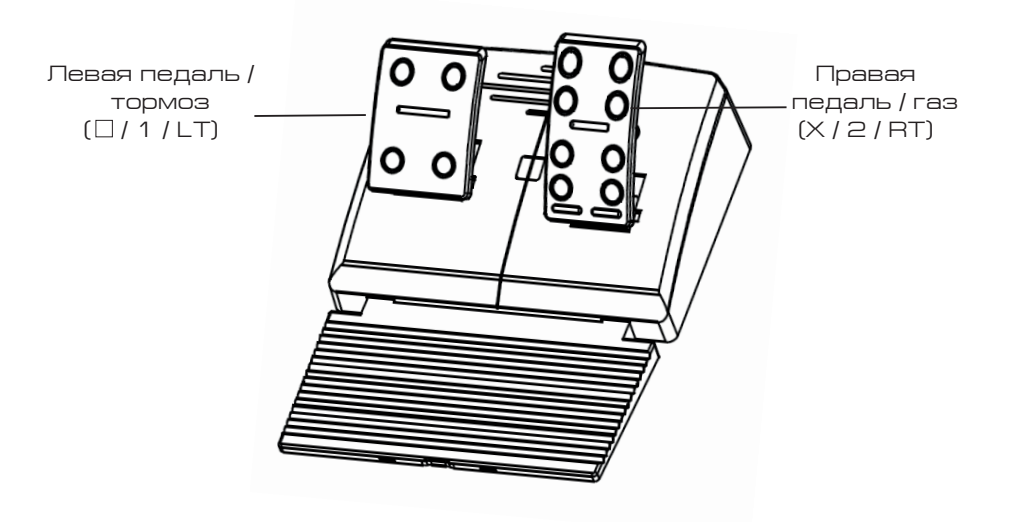

#### Функциональные кнопки

| Кнопки                       | PS3              | PS4             | Xbox One                   | ПК (X-INPUT)               | ПК<br>(D-INPUT)            | Nintendo<br>Switch |
|------------------------------|------------------|-----------------|----------------------------|----------------------------|----------------------------|--------------------|
|                              | Х                | Х               | А                          | А                          | 2                          | В                  |
|                              | 0                | 0               | В                          | В                          | 3                          | А                  |
|                              |                  |                 | Х                          | Х                          | 1                          | Y                  |
|                              | $\triangle$      | $\triangle$     | Y                          | Y                          | 4                          | Х                  |
| Кнопки                       | R1               | R1              | RB                         | RB                         | 6                          | R                  |
| действия                     | L1               | L1              | LB                         | LB                         | 5                          | L                  |
|                              | R2               | R2              | RT                         | RT                         | 8                          | ZR                 |
|                              | L2               | L2              | LT                         | LT                         | 7                          | ZL                 |
|                              | R3               | R3              | SR                         | SR                         | 12                         | R3                 |
|                              | L3               | L3              | SL                         | SL                         | 11                         | L3                 |
| D-PAD                        | Верхняя          | Верхняя         | Верхняя                    | Верхняя                    | Верхняя                    | Верхняя кнопка     |
|                              | кнопка           | кнопка          | кнопка                     | кнопка                     | кнопка                     |                    |
|                              | Нижняя           | Нижняя          | Нижняя                     | Нижняя                     | Нижняя                     | Нижняя кнопка      |
|                              | кнопка           | кнопка          | кнопка                     | кнопка                     | кнопка                     |                    |
|                              | Левая<br>кнопка  | Левая<br>кнопка | Левая<br>кнопка            | Левая кнопка               | Левая<br>кнопка            | Левая кнопка       |
|                              | Правая           | Правая          | Правая                     | Правая                     | Правая                     | Правая кнопка      |
|                              | кнопка           | кнопка          | кнопка                     | кнопка                     | кнопка                     |                    |
| Функциона-                   | START            | OPTIONS         | Menu                       | START                      | 10                         | +                  |
| льные<br>кнопки              | SELECT           | SHARE           | View                       | BACK                       | 9                          | -                  |
| Направле-<br>ния             | LX               | LX              | $\leftarrow / \rightarrow$ | $\leftarrow / \rightarrow$ | $\leftarrow / \rightarrow$ | LX                 |
| Левый<br>рычаг               |                  | L2              | LT                         | LT                         | 1                          | В                  |
| Правый<br>рычаг              | х                | R2              | RT                         | RT                         | 2                          | Y                  |
| Переключе-                   | L2               | L1              | LB                         | LB                         | 7                          | ZL                 |
| ние                          | R2               | R1              | RB                         | RB                         | 8                          | ZR                 |
| передач                      | $\bigtriangleup$ | $\triangle$     | Y                          | Y                          | 4                          | х                  |
| Левая<br>педаль              |                  | L2              | LT                         | LT                         | 1                          | В                  |
| Правая<br>педаль             | Х                | R2              | RT                         | RT                         | 2                          | Y                  |
| Переключе-<br>ние<br>режимов | HOME             | HOME            | X-Guide                    | X-Guide                    | 13                         | HOME               |

# Эксплуатация

## Подключение к PlayStation 3

- Выключите PlayStation 3.
- Подключите педали к игровому рулю.
- Подключите игровой руль к приставке PlayStation 3. Включите PlayStation 3.
- После успешного соединения на устройстве загорится световой индикатор. Устройство готово к использованию в видеоиграх.
- Во время игры нажмите кнопку НОМЕ для открытия меню XMB. Для входа в меню настроек нажмите и удерживайте кнопку MODE.

## Подключение к PlayStation 4

- Подключение игрового руля к приставке PS4 производится через геймпад.
- Выключите PlayStation 4 и геймпад.
- Подключите педали к игровому рулю.
- С помощью micro USB кабеля (не входит в комплект) подключите оригинальный геймпад PS4 к игровому рулю (геймпад должен быть выключен).
- Подключите игровой руль к приставке PlayStation 4. Включите PlayStation 4.
- После успешного подключения на игровом руле загорится красный световой ин-дикатор.
- Во время игры нажмите кнопку НОМЕ для открытия меню XMB.
- Примечание: для подключения игрового руля к приставке PS4 необязательно использо-вать оригинальный геймпад PS4. Вы можете использовать любой другой лицензиро-ванный геймпад стороннего производителя.

## Подключение к XBOX ONE

- Подключение игрового руля к приставке XBOX ONE производится через геймпад.
- Выключите XBOX ONE и геймпад.
- Подключите педали к игровому рулю.
- С помощью micro USB кабеля (не входит в комплект) подключите оригинальный геймпад XBOX ONE к игровому рулю (геймпад должен быть выключен).
- Подключите игровой руль к приставке XBOX ONE. Включите XBOX ONE.
- После успешного подключения на игровом руле загорится красный световой ин-дикатор. Световой индикатор на геймпаде также будет включён. Устройство готово к использованию в видеоиграх.
- Для входа в главное меню нажмите кнопку HOME на игровом руле во время игры.

**Примечание**: для подключения игрового руля к приставке XBOX ONE необязательно использовать оригинальный геймпад XBOX ONE. Вы можете использовать любой другой лицензирванный геймпад стороннего производителя.

#### Подключение к ПК Режим X-INPUT

- После подключения к ПК на устройстве загорится первый световой индикатор. Режим X-INPUT включён по умолчанию.
- Для смены режима на D-INPUT нажмите и удерживайте кнопку НОМЕ в течение 3 секунд, все световые индикаторы погаснут, и спустя короткий промежуток времени загорится красный световой индикатор.

#### Установка драйвера для режима D-INPUT

- Скачайте драйвер для режима D-INPUT (драйвер находится в карточке товара на сайте http://dns-shop.ru, раздел «Инструкции и файлы»). Следуйте инструкциям программы и установите драйвер на Ваш ПК (доступно только для Windows).
- Подключите игровой руль к Вашему ПК.
- Проверка настроек устройства и калибровка (для Windows 10): Путь: Пуск - Параметры - Устройства - Bluetooth и другие устройства - Устройства и принтеры.

На вкладке «Устройства» найдите «Wired Wheel». Правым кликом вызовите контекстное окно и выберите «Параметры игровых устройств управления».

• Проверка настроек устройства и калибровка (для более ранних версий Windows):

Путь: Пуск - Панель управления - Устройства и принтеры. Найдите устройство «Wired Wheel», правым кликом вызовите контекстное окно и выберите «Параметры игровых устройств управления».

- В режиме X-INPUT устройство отображается как «Controller (Wired Wheel)», в режиме D-INPUT как «DEXP Wheelman». Для смены режимов необходимо нажать и удерживать на устройстве кнопку MODE в течение 3 секунд.
- Нажмите «Свойства» для открытия меню настроек.
- Для удаления драйвера с Вашего ПК следуйте инструкциям программы удаления.

#### Тест игрового руля

- Для тестирования кнопок и осей устройства откройте вкладку «Осн. настройки».
- Для калибровки осей откройте вкладку «Калибровка».
- Для тестирования осей и педалей откройте вкладку «Вибрация».

## Подключение к NINTENDO SWITCH

- Подключите педали к игровому рулю, а руль к приставке NINTENDO SWITCH с по-мощью адаптера USB Туре-С. Включите NINTENDO SWITCH.
- После успешного подключения на игровом руле загорится красный световой ин-дикатор и индикатор активного подключения. Устройство готово к использованию в видеоиграх.
- Для того, чтобы сделать скриншот во время игры, одновременно зажмите кнопки SELECT / SHARE / 9 / VIEW / - и START / OPTIONS / 10 / MENU / +.

#### Программирование кнопок

- Кнопки программирования: [] / 1 / X / Y,O/ 3/ В / А,// 4 / Y / X, X / 2 / А / В, L1 /5 / LB / L, L2 / 7 / LT / ZL, R1 / 6 / RB / R, R2 / 8 / RT / ZR.
- Программируемые кнопки: левый рычаг ( [] / 1 / LT), правый рычаг (X / 2 / RT), правая педаль / газ ( X / 2 / RT), левая педаль / тормоз ( [] / 1 / LT), L3 / 11 / SL, R3 / 12 / SR, переключение передач (L2 / 7 / LB / ZL, R2 / 8 / RB / ZR).

#### Программирование

- Зажмите кнопки SELECT / SHARE / 9 / VIEW / и START / OPTIONS / 10 / MENU / + и удерживайте в течение 3 секунд. Загорится зелёный световой индикатор.
- Нажмите желаемую программируемую кнопку. Зелёный световой индикатор начнёт мигать.
- Нажмите кнопку программирования, которую Вы хотите назначить на выбранную кнопку. При успешном программировании зелёный световой индикатор погаснет.

#### Удаление запрограммированной кнопки

- Нажмите и удерживайте в течение 3 секунд кнопки SELECT / SHARE / 9 / VIEW / - и START / OPTIONS / 10 / MENU / +. Загорится зелёный световой индикатор.
- Нажмите запрограммированную кнопку. Зелёный световой индикатор начнёт мигать.
- Нажмите запрограммированную кнопку ещё раз. При успешном удалении зелёный световой индикатор погаснет.

#### Удаление всех запрограммированных кнопок

- Нажмите и удерживайте в течение 3 секунд кнопки SELECT/SHARE/9/VIEW/- и START/OPTIONS/10/MENU/+. Загорится зелёный световой индикатор.
- Нажмите и удерживайте в течение 4 секунд кнопку START/OPTIONS/10/MENU/+. При успешном удалении всех программ зелёный световой индикатор погаснет.

Примечание: при каждом повторном включении устройства

запрограммированные кнопки также удаляются.

#### Программирование педалей по оси Ү

- Нажмите и удерживайте в течение 3 секунд кнопки SELECT / SHARE / 9 / VIEW / - и START / OPTIONS / 10 / MENU / +. Загорится зелёный световой индикатор.
- Нажмите левую кнопку на D-Pad. При успешном программировании зелёный световой индикатор погаснет.

#### Программирование левого и правого рычагов по оси У

- Нажмите и удерживайте в течение 3 секунд кнопки SELECT / SHARE / 9 / VIEW / - и START / OPTIONS / 10 / MENU / +. Загорится зелёный световой индикатор.
- Нажмите правую кнопку на D-Pad. При успешном программировании зелёный световой индикатор погаснет.

#### Регулировка чувствительности руля

Чувствительность руля можно изменить с помощью переключателя чувствительности на левой панели управления игрового руля. Выбрать можно из 3 доступных уровней: LO – низкий, MID – средний, HI – высокий.

## Возможные проблемы и их решение

- Если при подключении геймпада не загорается световой индикатор, перепод-ключите геймпад и проверьте его исправность.
- Если игровой руль не реагирует на нажатие кнопок, а игровая приставка зависла, выключите приставку и повторите подключение.
- При возникновении ошибок в работе игрового руля рекомендуется его перезагрузка.
- Следите, чтобы геймпад был выключен перед подключением игрового руля к приставкам PlayStation 3, PlayStation 4 и XBOX ONE.

## Правила и условия монтажа, хранения, перевозки (транспортировки), реализации и утилизации

- Устройство не требует какого-либо монтажа или постоянной фиксации.
- Хранение устройства должно производиться в упаковке в отапливаемых помеще-ниях у изготовителя и потребителя при температуре воздуха от 5 °С до 40 °С и относительной влажности воздуха не более 80 %. В помещениях не должно быть агрессивных примесей (паров кислот, щелочей), вызывающих коррозию.
- Перевозка устройства должна осуществляться в сухой среде.
- Устройство требует бережного обращения, оберегайте его от воздействия пыли, грязи, ударов, влаги, огня и т.д.
- Реализация устройства должна производиться в соответствии с действующим за-конодательством РФ.
- Утилизация данного изделия должна быть осуществлена согласно местным нор-мам и правилам по переработке отходов. Обеспечивая правильную утилизацию данного продукта, Вы помогаете предотвратить нанесение потенциального вреда окружающей среде и здоровью человека в результате неконтролируемого выброса отходов и рационально использовать материальные ресурсы. Более подробную

информацию о пунктах приема и утилизации данного продукта можно получить в местных муниципальных органах или на предприятии по вывозу бытового мусора.

 При обнаружении неисправности устройства следует немедленно обратиться в авторизованный сервисный центр или утилизировать устройство.

# Гарантийные обязательства

Производитель гарантирует бесперебойную работу устройства в течение всего гарантийного срока, а также отсутствие дефектов в материалах и сборке. Гарантийный период исчисляется с момента приобретения изделия и распространяется только на новые продукты. В гаран-тийное обслуживание входит бесплатный ремонт или замена элементов, вышедших из строя не по вине потребителя в течение гарантийного срока при условии эксплуатации из-делия согласно руководству пользователя. Ремонт или замена элементов производится на территории уполномоченных сервисных центров.

Срок гарантии: 6 месяцев. Срок эксплуатации:12 месяцев.

Актуальный список сервисных центров по адресу: https://www.dns-shop.ru/service-center/

# Дополнительная информация

Изготовитель: Лайт Стар Электроникс Тэкнолоджи Ко., Лтд. Эт. 1-6, зд. 7, парк науки и технологий Синчэнь, шоссе Ляньби, промзона Улянь, Фэнган, г. Дунгуань, пров. Гуандун, Китай. Сделано в Китае.

Импортер / Уполномоченное изготовителем лицо в России: ООО «Атлас», 690068, Россия, Приморский край, г. Владивосток, проспект 100-летия Владивостока, дом 155, корпус 3, офис 5. Товар соответствует требованиям технического регламента Таможенного союза ТР ТС 020/2011 «Электромагнитная совместимость технических средств».

Товар соответствует требованиям технического регламента Евразийского экономического союза ТР ЕАЭС 037/2016 «Об ограничении применения опасных веществ в изделиях электротехники и радиоэлектроники».

Спецификации и информация о продукте могут быть изменены без уведомления поль-зователя. Фактический интерфейс устройства может отличаться от представленного в данном руководстве.

# EHC

Товар изготовлен (мм.гггг)/ Тауар жасалған күні (аа.жжжж): \_

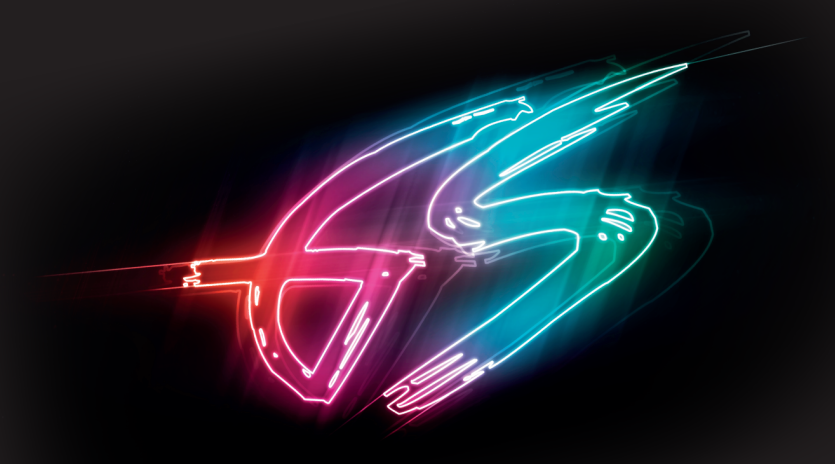